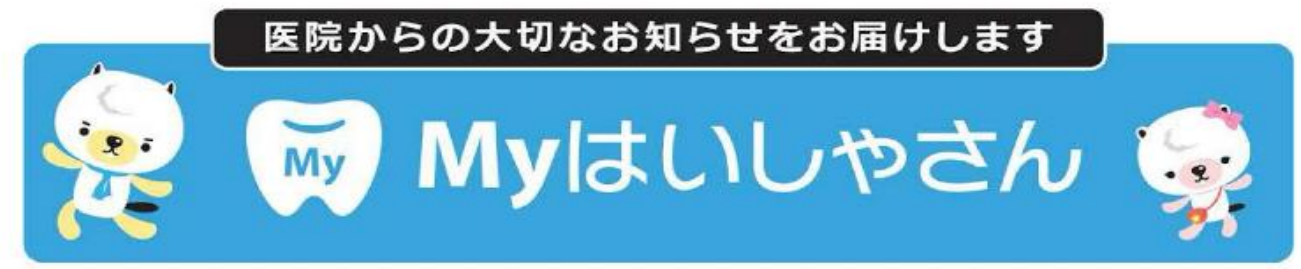

## 定期検診のみ、診察券アプリから [予約] [変更] が可能です

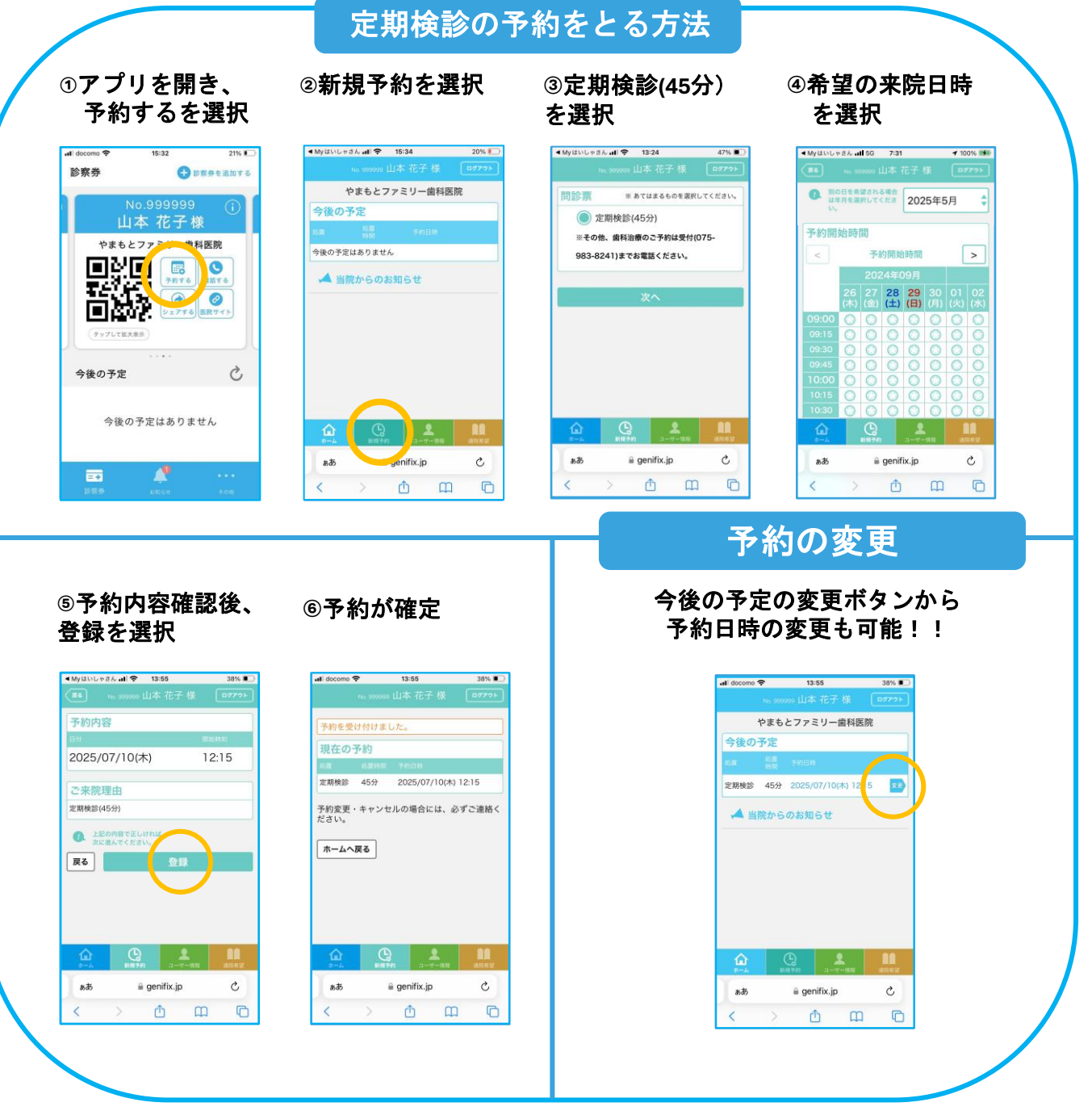

■ 定期検診のみ、対応可能です。(他の歯科治療の予約・変更は従来 通り受付までお電話ください)

■2ヶ月先以降の予約・変更については、受付までお電話ください。

アプリ内の『電話する』から発信が可能です。

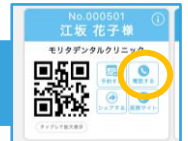